# SM500F Field mountable paperless recorder

# Using ABB's paperless recorders to record data of a WirelessHART network

### Measurement made easy

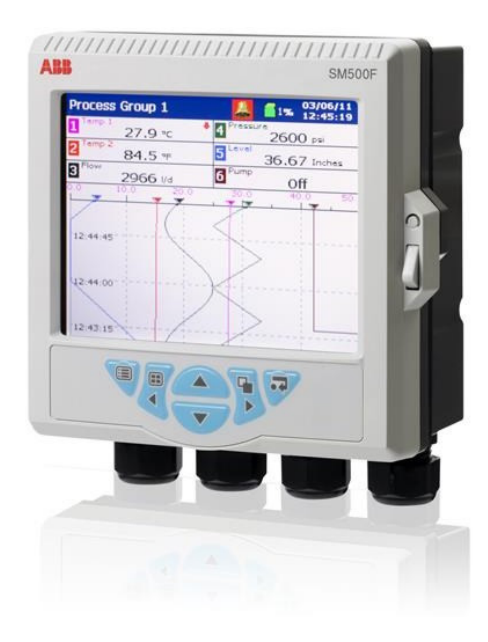

### Introduction

This technical description describes how to connect one of ABBs paperless "Field mountable videographic recorder SM500F" with a WirelessHART gateway.

- Pepperl + Fuchs WHA-GW WirelessHART Gateway
- Emerson Process Management 1420 Smart Wireless Gateway

This gives an easy solution for any application where a fastand-easy-to-implement solution is desired. The technical description describes:

- Which data needs to be know from the gateway,
- how to configure the gateway Modbus mapping and
- how to configure the paperless recorder.

With a SM500F, 12 values could be recorded, viewable in 2 groups with 6 channels.

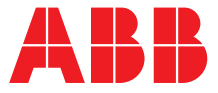

### Contents

| 1 | Wireles | ssHART Gateway3                                   |
|---|---------|---------------------------------------------------|
|   | 1.1     | Pepperl + Fuchs WHA WirelessHART Gateway 3        |
|   | 1.1.1   | Log In                                            |
|   | 1.1.2   | Modbus Setup                                      |
|   | 1.1.3   | Modbus Mapping                                    |
|   | 1.2     | Emerson Process Management 1420 Smart             |
|   |         | Wireless Gateway7                                 |
|   | 1.2.1   | Log In                                            |
|   | 1.2.2   | Modbus Setup7                                     |
|   | 1.2.3   | Modbus Mapping8                                   |
| 2 | SM500   | ۶۶ 10                                             |
|   | 2.1     | Connection 10                                     |
|   | 2.2     | Initial Setup10                                   |
|   | 2.2.1   | Configuration Level Access – New Configuration 10 |
|   | 2.2.2   | Common Configuration11                            |
|   | 2.2.3   | Process Group Configuration                       |
|   | 2.2.4   | I/O Modules                                       |
|   | 2.2.5   | Modbus TCP configuration                          |
|   | 2.2.6   | Exiting Configuration Mode                        |
|   | 2.3     | Modbus Mapping14                                  |
|   | 2.3.1   | Configuration Level Access – Edit current         |
|   |         | configuration14                                   |
|   | 2.3.2   | Comms Analog Input Value                          |
|   | 2.4     | Channel Configuration                             |
|   | 2.5     | Comms analog input failure                        |
| 3 | Mappe   | d Modbus Input Register17                         |
| 4 | ABB W   | /irelessHART default network parameter            |
| 5 | Device  | Revisions18                                       |
| 6 | Revisio | on history                                        |

### 1 WirelessHART Gateway

#### 1.1 Pepperl + Fuchs WHA WirelessHART Gateway

#### 1.1.1 Log In

To get access to the gateway these data must be available:

| IP-Address: | Default Value<br>192.168.1.1 | Notes |
|-------------|------------------------------|-------|
| User name:  | admin                        |       |
| Password:   | admin                        |       |

#### 1.1.2 Modbus Setup

| Device Name:<br>Device Long Tag:<br>NE107 Status:                                                                                                    | WHA-GW<br>WHART2<br>God                                                                                                    | Device Revision: 2<br>Descriptor: <u>PUF_WIHART2</u><br>Timestamp of Status: 15:19:57 | គ្ |
|----------------------------------------------------------------------------------------------------|----------------------------------------------------------------------------------------------------|---------------------------------------------------------------------------------------|----|
| Parameter     Hoentitation     Hoentitation     Hoen | Serial<br>Bus Address: 0<br>Bus Address: 0<br>Baud Rate: 96000<br>Parity Bit: 0000<br>V<br>Parity Bit: 0000<br>Stop Bit: 1<br>V<br>Elternet |                                                                                       |    |
| Parameter     Parameter     Weines Communication     Weines Communication     Weines Communication     Bysonering     Instrument List     Modules Margin     Modules Margin     Modules Margin     Modules Margin     Modules Margin     Modules Margin     Modules     Modules     M | Swap option: Big Endian V<br>Addressing Method: Manual V<br>Read Modbus Registers Mode: Input Register only V                               |                                                                                       |    |

Fig. 1: WHA WirelessHART Gateway - Modbus setup

Configure the Modbus settings as follows:

| Parameter                  | Selection           |
|----------------------------|---------------------|
| Bus Address Selection      | DIP switches        |
| Bus Address                | 0                   |
| Baud Rate Selection        | DIP switches        |
| Baud Rate                  | 9600                |
| Parity Bit                 | odd                 |
| Stop Bit                   | 1                   |
| Port Number                | 502                 |
| Swap option                | Big Endian          |
| Addressing Method          | Manual              |
| Read Modbus Registers Mode | Input Register only |

M11145-01

#### 1.1.3 Modbus Mapping

1. Identify the desired device in the gateway and make sure it is operational.

|                                                                                                    | Device Name: \ | VHA-GW                                |         |        |             |           |             | Device F       | evision:  | 2                    |             |         |
|----------------------------------------------------------------------------------------------------|----------------|---------------------------------------|---------|--------|-------------|-----------|-------------|----------------|-----------|----------------------|-------------|---------|
| Devic                                                                                                    | ice Long Tag:  | WIHART2                               |         |        |             |           |             | De             | scriptor: | PUF_WIHART2          |             |         |
| N N                                                                                                    | NE107 Status:  | Good                                  |         |        |             |           |             | Timestamp o    | f Status: | 16:35:55             |             |         |
| Parameter     Identification     Wireless Communic                                                         | ication        | Operating Modes                       |         |        |             |           |             |                |           |                      |             |         |
| Operating Modes                                                                                            | es             |                                       |         |        |             |           |             |                |           |                      |             | Refresh |
| Wired Communication     El Interfaces                                                                      | ition          | Long Tag                              | IO-Card | Channe | Device Type | Com. Stat | Dev. Status | Routing Device | Fast Pipe | Force Identification | Flush Cache | Delete  |
| E Protocols                                                                                                |                | E WHART2                              | 251     | 1      | WHA-GW      |           |             |                |           |                      |             |         |
| E Engineering                                                                                              |                | <ul> <li>00-01-12_RED</li> </ul>      | 1       | 0      | 1A9B        |           |             | 2              |           |                      |             |         |
| Instrument List     Modbus Mapping                                                                         |                | <ul> <li>00-01-0A_GREEN</li> </ul>    | 4       | 0      | 1A9B        |           |             | <b>v</b>       |           |                      |             |         |
| - Modbus Settings                                                                                          | ps 🛛           | <ul> <li>00-01-0D_YELLOW</li> </ul>   | 5       | 0      | 1A9B        | <b>V</b>  |             | <b>~</b>       |           |                      |             |         |
| Input Status                                                                                               |                | <ul> <li>T3101426</li> </ul>          | 7       | 0      | 1A9B        |           |             | <b>v</b>       |           |                      |             |         |
| Topology View                                                                                              |                | <ul> <li>T3101783 TTF30D-W</li> </ul> | 8       | 0      | 1A9B        |           |             | <b>v</b>       |           |                      |             |         |
| - Reset                                                                                                    |                | <ul> <li>00-01-13_BLUE</li> </ul>     | 2       | 0      | 1A9B        | <b>V</b>  |             | <b>~</b>       |           |                      |             |         |
| - Self Test<br>- About<br>- Firmware upgrade<br>- Change Password<br>- Upload Certificate<br>- Measurement |                |                                       |         |        |             |           |             |                |           |                      |             |         |
|                                                                                                    |                |                                       |         |        |             |           |             |                |           |                      |             |         |

#### Fig. 2: Identify the desired device

2. Ensure the device is bursting the expected values. Refresh the site after three update cycles to ensure the number of received packets increase.

| Device Name:                                                                                                    | WHA-GW                                |         |         |             |             | Device      | Revisi  | on: 2                                   |      |         |
|----------------------------------------------------------------------------------------------------|---------------------------------------|---------|---------|-------------|-------------|-------------|---------|-----------------------------------------|------|---------|
| Device Long Tag:                                                                                                    | WIHART2                               |         |         |             |             | De          | script  | tor: PUF_WIHART2                        |      |         |
| NE107 Status:                                                                                                    | Good                                  |         |         |             |             | Timestamp o | of Stat | us: 16:44:35                            |      |         |
| Parameter     Identification     Wireless Communication     Setup                                                                                                    | Burst Lists                           |         |         |             |             |             |         |                                         |      |         |
| Operating Modes                                                                                                    |                                       |         |         |             |             |             |         |                                         |      | Refresh |
| Wired Communication     E-Interfaces                                                                                                    | Long Tag                              | IO-Card | Channel | Device Type | Com. Status | Dev. Status | +       | Burst command                           | Num. | Packets |
| E Protocols                                                                                                    | E WHART2                              | 251     | 1       | WHA-GW      |             |             |         |                                         |      |         |
| - Identification                                                                                                    | • 00-01-12_RED                        | 1       | 0       | 1A9B        |             |             | -       | Cmd 9 Read Device Variables with Status | 2184 |         |
| Wireless Communication                                                                                                    |                                       |         |         |             |             |             |         | Cmd 48 Read Additional Device Status    | 275  |         |
| Details                                                                                                    | • 00-01-0A GREEN                      | 4       | 0       | 1A9B        |             |             | +       |                                         |      |         |
| Burst Lists                                                                                                    | • 00-01-0D YELLOW                     | 5       | 0       | 1A9B        |             |             | +       |                                         |      |         |
| Wired Communication                                                                                                    | • T3101426                            | 7       | 0       | 1A9B        |             |             | ÷       |                                         |      |         |
| Engineering     Instrument List                                                                                                    | <ul> <li>T3101783 TTE300.W</li> </ul> | 8       | 0       | 1A9B        |             |             | +       |                                         |      |         |
| Modbus Mapping                                                                                                    | * 00.01.13 BUIE                       | 2       | 0       | 1A9B        |             |             | +       |                                         |      |         |
| Modous Settings Input Register Topology View Capacity View Capacity Vie | * 0401+15 BLUE                        |         | v       |             |             |             |         |                                         |      |         |

Fig. 3: Ensure the device is bursting the expected values

M11148

3. Map the Input Register. Select a starting register which has at least one free input registers following.

| Device Name:<br>Device Long Tag:<br>NE107 Status:                                                                             | WHA-GW<br>WIHART2<br>Good |             |                 |         |         | Device Revision: 2<br>Descriptor: PUF_WIHART2<br>Timestamp of Status: 11:26:14 |    |  |
|----------------------------------------------------------------------------------------------------|---------------------------|-------------|-----------------|---------|---------|--------------------------------------------------------------------------------|----|--|
| Parameter Identification B-Wireless Communication B-Wireless Communication D-Wirel Communication O-Diagnostics D-Englineering | Modbus Blo                | ock Editor: | Input Register  |         |         |                                                                                |    |  |
| - Instrument List  Modbus Mapping                                                                                             | Table                     | Generat     | e               |         |         |                                                                                |    |  |
| Modbus Settings<br>Input Status                                                                                               | Register                  | Endregister | Long Tag        | IO-Card | Channel | Value                                                                          | X  |  |
| -Input Register                                                                                                    | 1                         | 34          |                 |         |         |                                                                                |    |  |
| -Additional Functions                                                                                                    | 35                        | 36          | 00-01-DA_GREEN  | 4       | 0       | PV                                                                             |    |  |
| Measurement                                                                                                    | 37                        | 38          | 00-01-0A_GREEN  | 4       | 0       | sv                                                                             |    |  |
|                                                                                                    | 39                        | 40          | 00-01-0A_GREEN  | 4       | 0       | TV                                                                             | ×  |  |
|                                                                                                    | 41                        | 42          | 00-01-0A_GREEN  | 4       | 0       | QV                                                                             | ×  |  |
|                                                                                                    | 43                        | 44          | 00-01-0A_GREEN  | 4       | 0       | Battery Life                                                                   | ×  |  |
|                                                                                                    | 45                        | 45          | 00-01-0A_GREEN  | 4       | 0       | Extended Device Status                                                         | ×  |  |
|                                                                                                    | 46                        | 47          | 00-01-0D_YELLOW | 5       | 0       | PV                                                                             |    |  |
|                                                                                                    | 48                        | 49          | 00-01-0D_YELLOW | 5       | 0       | SV                                                                             |    |  |
|                                                                                                    | 50                        | 51          | 00-01-0D_YELLOW | 5       | 0       | TV                                                                             | ×  |  |
|                                                                                                    | 52                        | 53          | 00-01-0D_YELLOW | 5       | 0       | QV                                                                             |    |  |
|                                                                                                    | 54                        | 55          | 00-01-0D_YELLOW | 5       | 0       | Battery Life                                                                   | ×  |  |
|                                                                                                    | 56                        | 56          | 00-01-0D_YELLOW | 5       | 0       | Extended Device Status                                                         |    |  |
|                                                                                                    | 57                        | 78          |                 |         |         |                                                                                |    |  |
|                                                                                                    | 79                        | 80          | T3101426        | 7       | 0       | PV                                                                             |    |  |
|                                                                                                    | 81                        | 82          | T3101426        | 7       | 0       | SV                                                                             |    |  |
|                                                                                                    | 83                        | 84          | T3101426        | 7       | 0       | TV                                                                             | ×ř |  |
|                                                                                                    | Regi                      | ster        | Info            |         |         |                                                                                |    |  |

#### Fig. 4: Map the Input Register

M11149

4. Click into the "Long Tag" cell and select the desired device from the drop-down list.

| Device Name:<br>Device Long Tag:<br>NE107 Status:                                                                          | WHA-GW<br>WIHART2 |             |                                    |         |         | Device Revision:<br>Descriptor:<br>Timestamp of Status: | 2<br>PUF_WIHART2<br>11:41:17 |    | i i i i i i i i i i i i i i i i i i i |
|----------------------------------------------------------------------------------------------------|-------------------|-------------|------------------------------------|---------|---------|---------------------------------------------------------|------------------------------|----|---------------------------------------|
| Parameter     Identification     Wireless Communication     Wireless Communication     Urder Communication     Diagnostics | Modbus Ble        | ock Editor: | Input Register                     | ]       |         |                                                         |                              |    |                                       |
| - Overview - Details                                                                                                    | Table             | Generat     | te                                 |         |         |                                                         |                              |    |                                       |
| Burst Lists                                                                                                    | Register          | Endregister | Long Tag                           | IO-Card | Channel | Value                                                   |                              | ×  |                                       |
| Topology View     Wired Communication                                                                                      | 1                 | 34          | WiHART2                            |         |         |                                                         |                              |    |                                       |
| Engineering                                                                                                    | 35                | 36          | 00-01-12_RED<br>00-01-0A_GREEN     | 4       | 0       | PV                                                      |                              | ×  |                                       |
| Modbus Mapping                                                                                                    | 37                | 38          | 00-01-0D_YELLOW<br>T3101426        | 4       | 0       | SV                                                      |                              | ×  |                                       |
| - Modbus Settings                                                                                                    | 39                | 40          | T3101783 TTF300-W<br>00-01-13 BLUE | 4       | 0       | TV                                                      |                              | X  |                                       |
| - Input Register                                                                                                    | 41                | 42          | 00-01-0A_GREEN                     | 4       | 0       | QV                                                      |                              | ×  |                                       |
| Topology View                                                                                                    | 43                | 44          | 00-01-0A_GREEN                     | 4       | 0       | Battery Life                                            |                              | ×  |                                       |
| Measurement                                                                                                    | 45                | 45          | 00-01-0A_GREEN                     | 4       | 0       | Extended Device Status                                  |                              | X  |                                       |
|                                                                                                    | 46                | 47          | 00-01-0D_YELLOW                    | 5       | 0       | PV                                                      |                              | ×  |                                       |
|                                                                                                    | 48                | 49          | 00-01-0D_YELLOW                    | 5       | 0       | SV                                                      |                              | ×  |                                       |
|                                                                                                    | 50                | 51          | 00-01-0D_YELLOW                    | 5       | 0       | TV                                                      |                              | ×  |                                       |
|                                                                                                    | 52                | 53          | 00-01-0D_YELLOW                    | 5       | 0       | QV                                                      |                              | ×  |                                       |
|                                                                                                    | 54                | 55          | 00-01-0D_YELLOW                    | 5       | 0       | Battery Life                                            |                              | ×  |                                       |
|                                                                                                    | 56                | 56          | 00-01-0D_YELLOW                    | 5       | 0       | Extended Device Status                                  |                              | X  |                                       |
|                                                                                                    | 57                | 78          |                                    |         |         |                                                         |                              |    |                                       |
|                                                                                                    | 79                | 80          | T3101426                           | 7       | 0       | PV                                                      |                              | ×  |                                       |
|                                                                                                    | 81                | 82          | T3101426                           | 7       | 0       | sv                                                      |                              | ×  |                                       |
|                                                                                                    | 83                | 84          | T3101426                           | 7       | 0       | TV                                                      |                              | ×× |                                       |
|                                                                                                    | Reg               | ister       | Info                               |         |         |                                                         |                              |    |                                       |

Fig. 5: Select the desired device

M11150

5. Click into the "Value" cell and select a value you want to read.

|                                                                                          | Device Name:<br>Device Long Tag: | WHA-GW   | 2               |                       |         |         | Device Revision: 2<br>Descriptor: PUF_WIHART2 |              |
|------------------------------------------------------------------------------------------|----------------------------------|----------|-----------------|-----------------------|---------|---------|-----------------------------------------------|--------------|
| Parameter     Identificatio     Wireless C     Wireless C     Wired Corr     Diagnostics | me to / Status:                  | Modbu    | s Block Editor: | Input Register        |         |         | imestamp or status: 11,42.17                  |              |
| Wireless C     Overvie     Overvie     Details                                           | ommunication<br>w                | Tal      | ole Genera      | te                    | _       | _       |                                               |              |
| - Burst Li                                                                               | sts<br>iy View                   | Registe  | r Endregister   | Long Tag              | IO-Card | Channel | Value                                         |              |
| Wired Com                                                                                | munication                       | 1        | 1               | 00-01-12_RED          | 1       | 0       | Loop Current                                  | ×            |
| Instrument                                                                               | List                             | 2        | 34              |                       |         |         | Percent Range<br>PV                           |              |
| Modbus M     Modbus                                                                      | apping                           | 35       | 36              | 00-01-0A_GREEN        | 4       | 0       | SV<br>TV                                      |              |
| - Input St                                                                               | atus                             | 37       | 38              | 00-01-0A_GREEN        | 4       | 0       | QV<br>Device Variable                         |              |
| Input Re                                                                                 | agister                          | 39       | 40              | 00-01-0A_GREEN        | 4       | 0       | Battery Life<br>Slot 0 Data Time Stamp        |              |
| Additional Fur                                                                           | nctions                          | 41       | 42              | 00-01-0A_GREEN        | 4       | 0       | Device Status<br>Extended Device Status       |              |
| -Measurement                                                                             |                                  | 43       | 44              | 00-01-0A_GREEN        | 4       | 0       | Device Status & Extended Device Status        |              |
|                                                                                          |                                  | 45       | 45              | 00-01-0A_GREEN        | 4       | 0       | Modbus Status                                 |              |
|                                                                                          |                                  | 46       | 47              | 00-01-0D_YELLOW       | 5       | 0       | PV                                            | ×            |
|                                                                                          |                                  | 48       | 49              | 00-01-0D_YELLOW       | 5       | 0       | SV                                            | ×            |
|                                                                                          |                                  | 50       | 51              | 00-01-0D_YELLOW       | 5       | 0       | TV                                            | $\bowtie$    |
|                                                                                          |                                  | 52       | 53              | 00-01-0D_YELLOW       | 5       | 0       | QV                                            | $\mathbf{X}$ |
|                                                                                          |                                  | 54       | 55              | 00-01-0D_YELLOW       | 5       | 0       | Battery Life                                  | $\mathbf{X}$ |
|                                                                                          |                                  | 56       | 56              | 00-01-0D_YELLOW       | 5       | 0       | Extended Device Status                        | $\mathbf{X}$ |
|                                                                                          |                                  | 57       | 78              |                       |         |         |                                               |              |
|                                                                                          |                                  | 79       | 80              | T3101426              | 7       | 0       | PV                                            | ×            |
|                                                                                          |                                  | 81       | 82              | T3101426              | 7       | 0       | sv                                            | ××           |
|                                                                                          |                                  |          | Register        | Info                  |         |         |                                               |              |
|                                                                                          |                                  | <u> </u> | 0               | Map entry incomplete. |         |         |                                               |              |
|                                                                                          |                                  |          |                 |                       |         |         |                                               |              |

#### Fig. 6: Select the value to read

6. After selecting device and value confirm the mapping by pressing enter.

|                                                                                                    | Device Name:              | WHA-GW   |               |                                    |         |         | Device Revision: 2            |              |
|----------------------------------------------------------------------------------------------------|---------------------------|----------|---------------|------------------------------------|---------|---------|-------------------------------|--------------|
|                                                                                                    | NE107 Status:             | Good     |               |                                    |         |         | Timestamp of Status: 11:43:37 |              |
| Parameter<br>Identification<br>B: Wireless Corr<br>B: Wired Comm<br>Diagnostics<br>Identification<br>B: Wireless Corr | nmunication<br>iunication | Modbus E | Block Editor: | Input Register<br>rt Refresh Apply |         |         |                               |              |
| - Overview                                                                                                    |                           | Table    | Generat       | e                                  |         |         |                               |              |
| - Burst List                                                                                                    | 3                         | Register | Endregister   | Long Tag                           | IO-Card | Channel | Value                         | ×            |
| <ul> <li>Topology<br/>/ired Comm</li> </ul>                                                                           | view<br>unication         | 1        | 2             | 00-01-12_RED                       | 1       | 0       | PV                            | ×            |
| gineering                                                                                                    | et.                       | 3        | 4             | 00-01-12_RED                       | 1       | 0       | SV                            |              |
| Modbus Map                                                                                                    | ping                      | 5        | 6             | 00-01-12_RED                       | 1       | 0       | TV                            | ×            |
| - Modbus S                                                                                                    | ettings                   | 7        | 8             | 00-01-12_RED                       | 1       | 0       | QV                            | ×            |
| Input Reg                                                                                                    | ister                     | 9        | 10            | 00-01-12_RED                       | 1       | 0       | Battery Life                  | ×            |
| <ul> <li>Topology Vie<br/>Iditional Funct</li> </ul>                                                                  | w<br>tions                | 11       | 11            | 00-01-12_RED                       | 1       | 0       | Extended Device Status        | ×            |
| asurement                                                                                                    |                           | 12       | 34            |                                    |         |         |                               |              |
|                                                                                                    |                           | 35       | 36            | 00-01-0A_GREEN                     | 4       | 0       | PV                            | $\mathbf{X}$ |
|                                                                                                    |                           | 37       | 38            | 00-01-0A_GREEN                     | 4       | 0       | SV                            | ×            |
|                                                                                                    |                           | 39       | 40            | 00-01-0A_GREEN                     | 4       | 0       | TV                            | $\mathbf{X}$ |
|                                                                                                    |                           | 41       | 42            | 00-01-0A_GREEN                     | 4       | 0       | av                            | $\mathbf{X}$ |
|                                                                                                    |                           | 43       | 44            | 00-01-0A_GREEN                     | 4       | 0       | Battery Life                  | $\mathbf{X}$ |
|                                                                                                    |                           | 45       | 45            | 00-01-0A_GREEN                     | 4       | 0       | Extended Device Status        | $\mathbf{X}$ |
|                                                                                                    |                           | 46       | 47            | 00-01-0D_YELLOW                    | 5       | 0       | PV                            | ×            |
|                                                                                                    |                           | 48       | 49            | 00-01-0D_YELLOW                    | 5       | 0       | sv                            | ×            |
|                                                                                                    |                           | 50       | 51            | 00-01-0D_YELLOW                    | 5       | 0       | TV                            | ×            |
|                                                                                                    |                           | 52       | 53            | 00-01-0D_YELLOW                    | 5       | 0       | QV                            | ××           |
|                                                                                                    |                           | R        | egister       | info                               |         |         |                               |              |

#### Fig. 7: Modbus mapping

M11152

- Repeat steps 4. to 6. for all devices and values which shall be accessible. Additional map for all used devices "Device Status & Extended Device Status".
- 8. To write the current mapping table to the WirelessHART gateway using the web interface, click "**Apply**". To view the active mapping table click "**Refresh**".
- 9. Note all mappings and the IP-address in the table in chapter "Mapped Modbus Input Register" on page 17.

#### 1.2 Emerson Process Management 1420 Smart Wireless Gateway 1.2.1 Log In

To get access to the desired data these must be available:

| IP-Address: | Default Value<br>192.168.1.10 | Notes |
|-------------|-------------------------------|-------|
| User name:  | admin                         |       |
| Password:   | default                       |       |

#### 1.2.2 Modbus Setup

| Modbus Com           | nunication                                                                                                    | 🌻 🕲 🛛 🔮 admin                 |
|----------------------|----------------------------------------------------------------------------------------------------|-------------------------------|
|                      |                                                                                                    |                               |
| One Modbu:           | Address                                                                                                    | 2                             |
| O Multiple Mo        | ibus Addresses                                                                                                    |                               |
|                      |                                                                                                    |                               |
| Modbus TCP P         | ort                                                                                                    | 502                           |
| Baud Rate            |                                                                                                    | 19200 🗸                       |
| ures Parity          |                                                                                                    | O None O Even O Odd           |
| MICs Stop Bits       |                                                                                                    | ●1 ○2                         |
| Response dela        | y time (ms)                                                                                                    | 5                             |
| Unmapped reg         | jister read response?                                                                                                    | Zero fill Illegal data addr   |
| Unmapped ree         | jister write response?                                                                                                    | OK Illegal data addr          |
| ta Election estat    | and the second second se |                               |
| Floating point       | floating point format?                                                                                                    | Ves No                        |
| ose swapped          | loading point formati                                                                                                    | O Tes O NO                    |
| Incorporate v        | alue's associated                                                                                                    |                               |
| status as erro       | r?                                                                                                    | • Yes O No                    |
| Value reporte        | d for error (floating point)                                                                                                    | NaN O + Inf O - Inf O Other 0 |
| otocol Value reporte | d for error (rounded and native integer)                                                                                                    | 32767                         |
| Scaled floatin       | a point maximum integer value                                                                                                    | 65534                         |
| Use global sca       | le gain and offset?                                                                                                    | Yes  No                       |
| Kup Global scale g   | ain                                                                                                    | 1.0                           |
| Global scale o       | ffset                                                                                                    | 0.0                           |
| 05                   |                                                                                                    |                               |
| Submit               |                                                                                                    |                               |
|                      |                                                                                                    |                               |
| ,                    |                                                                                                    |                               |
|                      |                                                                                                    |                               |
| ny                   |                                                                                                    |                               |
|                      |                                                                                                    |                               |
|                      |                                                                                                    |                               |
| unication            |                                                                                                    |                               |
|                      |                                                                                                    |                               |
| /Export              |                                                                                                    |                               |
|                      |                                                                                                    |                               |
|                      |                                                                                                    |                               |

#### Fig. 8: Modbus Setup

Configure the Modbus settings as follows:

| Parameter                                             | Selection            |
|-------------------------------------------------------|----------------------|
| One Modbus Address                                    | 2                    |
| Modbus TCP Port                                       | 502                  |
| Baud Rate                                             | 9600                 |
| Parity                                                | odd                  |
| Stop Bits                                             | 1                    |
| Response delay time (ms)                              | 5                    |
| Unmapped register read response?                      | Illegal data address |
| Unmapped register write response?                     | Illegal data address |
| Floating point representation                         | Float                |
| Use swapped floating point format?                    | No                   |
| Incorporate value's associated status as error?       | Yes                  |
| Value reported for error (floating point)             | NaN                  |
| Value reported for error (rounded and native integer) | 32767                |
| Scaled floating point maximum integer value           | 65534                |
| Use global scale gain and offset?                     | Yes                  |
| Global scale gain                                     | 1.0                  |
| Global scale offset                                   | 0.0                  |

### Wireless HART

#### 1.2.3 Modbus Mapping

1. Identity the desired device in the gateway and make sure it is operational.

| WirelessHART  |                |            |                                    |           |                |             |                |                |        |       |                   |
|---------------|----------------|------------|------------------------------------|-----------|----------------|-------------|----------------|----------------|--------|-------|-------------------|
|               | Network Devic  | e Status   |                                    |           |                |             |                |                |        | @     | 🖀 admin           |
| ₩ 172.16.2.25 | HART Tag       | Node state | Active neighbors                   | Neighbors | Service denied | Reliability | Missed updates | Path stability | RSSI   | Joins | Join Time         |
|               | 00-01-12_RED   |            | WiTemp 3100011                     | 1         | •              | 100.0 %     | 0              |                |        | 2     | 03/15/16 15:47:45 |
| Overview      | HARV 102       | •          | hg1420<br>WiTemp 3100011           | 2         | •              | 100.0 %     | 1              | 100.0 %        | -23 db | 1     | 01/11/16 07:53:54 |
| Join failures | WiTemp 3100011 | •          | hg1420<br>HARV 102<br>00-01-12 RED | 3         | •              | 99.9 %      | 380            | 100.0 %        | -23 db | 4     | 01/26/16 12:27:07 |
| Monitor       |                |            |                                    |           |                |             |                |                |        |       |                   |

Fig. 9: Identity the desired device

Ensure the device is bursting the expected values. Wait at least three update cycles to ensure the number of updates. The 2. available variables can be found in the "Explorer", see Fig. 11.

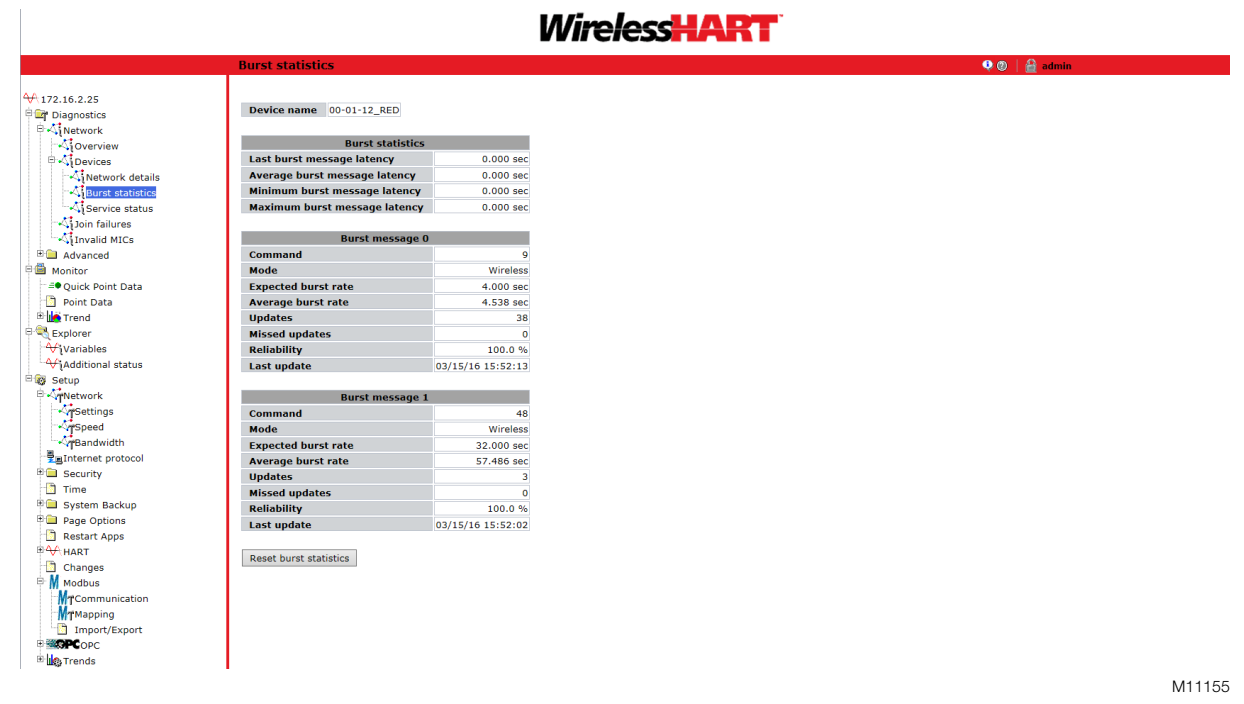

Fig. 10: Ensure the device is bursting the expected values

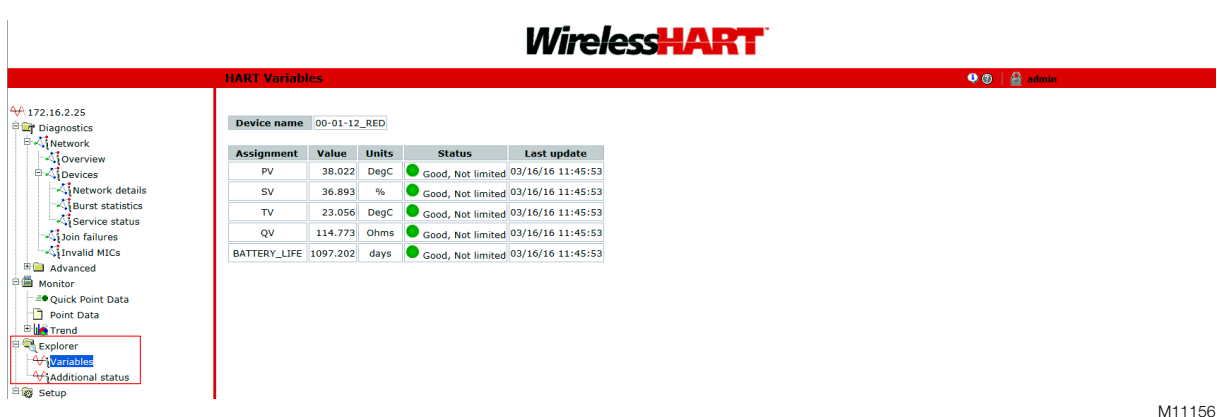

Fig. 11: Explorer - HART-Variables

3. Map the Input Register. Click on "**New entry**" and enter an odd starting register which has at least one free input registers following. Start with an offset of "**40000**" for the first register. Click on the menu of "**Point Name**" and select the desired device and variable. The "**Point Name**" is a two-part name for the data point. The first part is the HART Tag of the wireless field device which is producing the data. The second part is the parameter of the wireless field device.

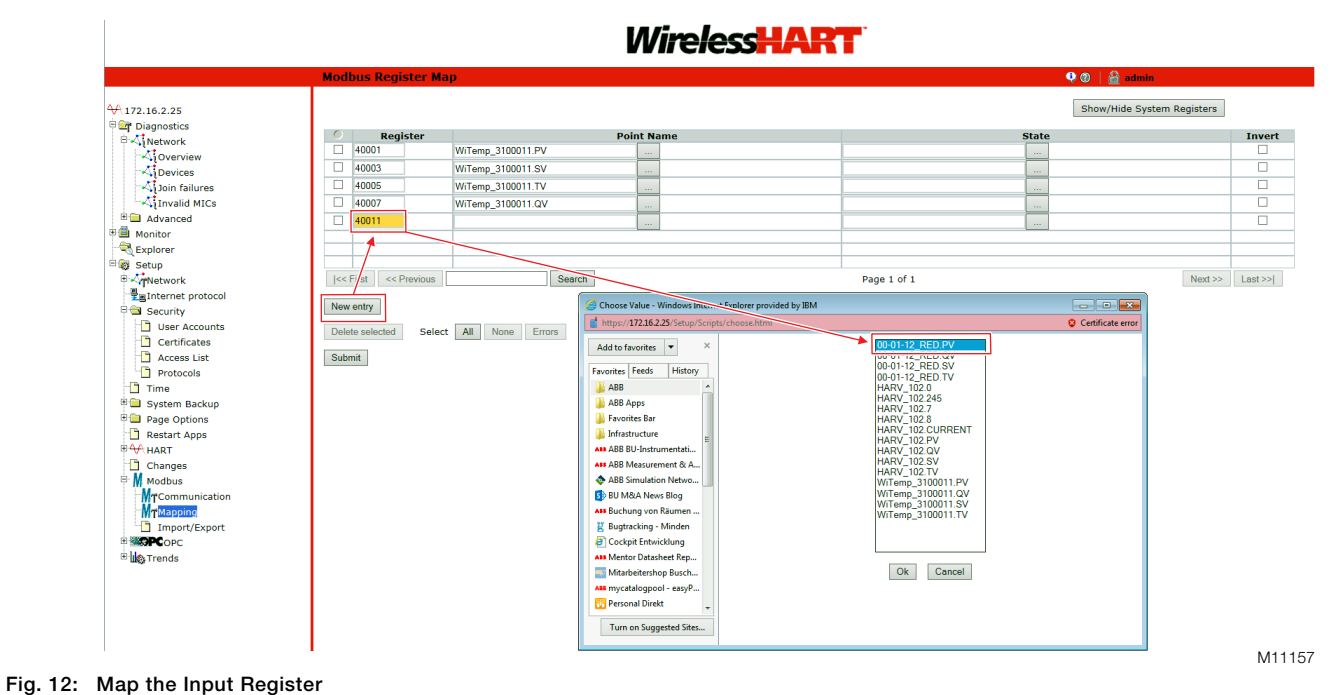

- 4. Repeat step 3. for all devices and values which shall be accessible.
- 5. Click on "Submit" and wait until the operation is the gateway is finished. Now refresh the web page to see the result of the mapping.

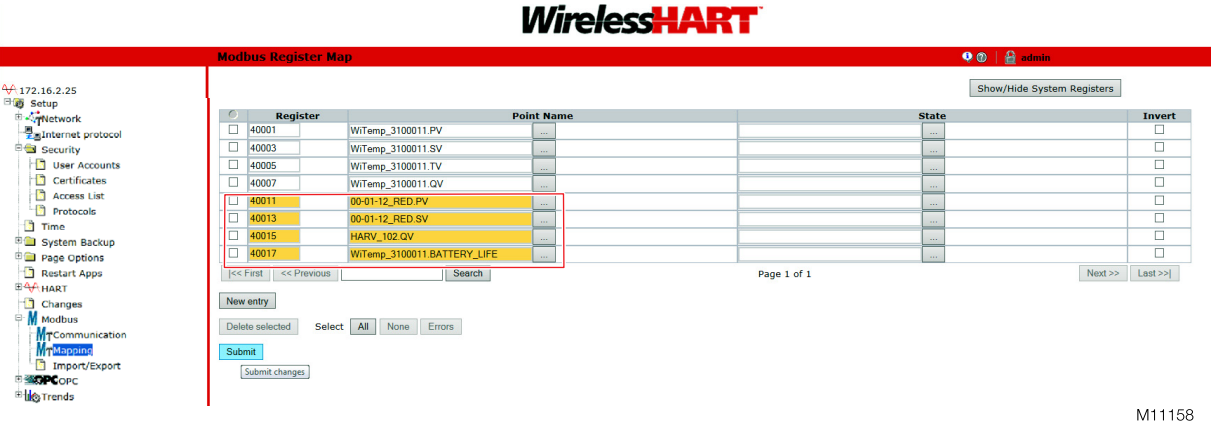

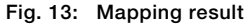

6. Note all mappings and the IP-address in the table in chapter "Mapped Modbus Input Register" on page 17.

#### **İ** NOTICE

After changing the Modbus mapping in the Emerson Process Management 1420 Smart Wireless Gateway a recorder reading its register may need a power cycle to implement the new mapping.

### 2 SM500F

#### 2.1 Connection

The Ethernet module fitted to the recorder contains an embedded web server enabling the recorder's data and status to be viewed remotely using an internet browser on a PC. The web server supports up to eight independent connections. Use a crossover Ethernet cable for the connection.

#### 2.2 Initial Setup

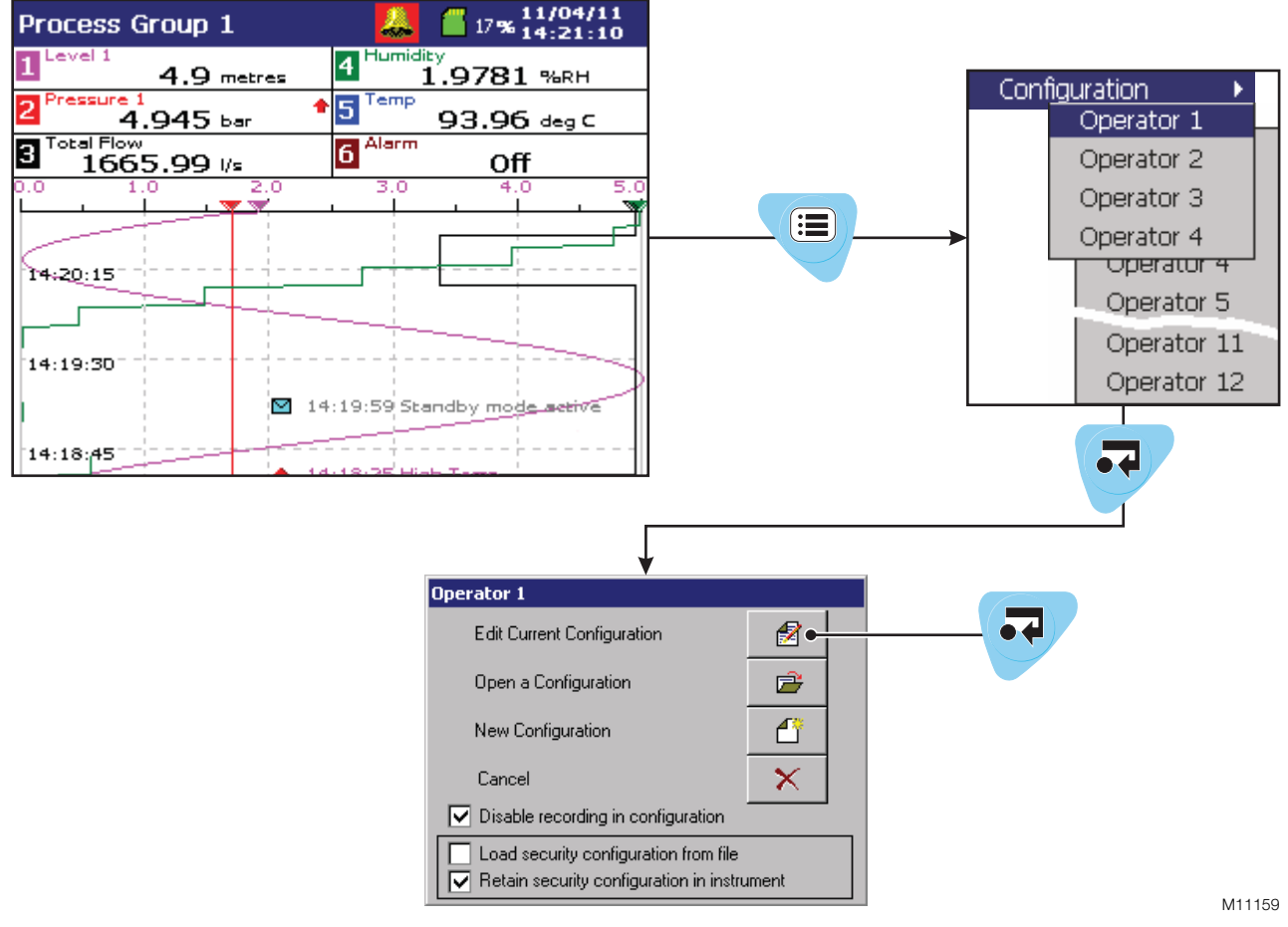

2.2.1 Configuration Level Access - New Configuration

#### Fig. 14:

- 1. To configure the recorder, press the "Menu Key" and select "Configuration" and "Operator 1" respective the operator which shall be used.
- 2. If no password is configured just select "**OK**", otherwise enter the password.
- 3. Select "New Configuration" and press the "Enter Key".

#### 2.2.2 Common Configuration

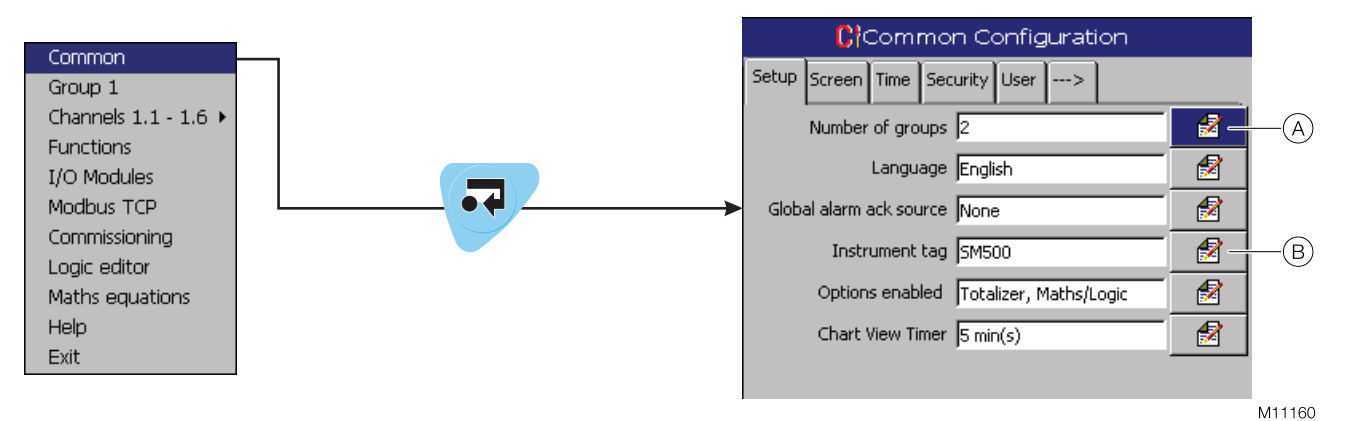

Fig. 15: Common configuration

- 1. Open the menu via the "Menu Key" and select "Common Configuration".
- 2. Configure the number of process groups desired (A). Each process group can have up to 6 recording channels assigned to it.
- 3. Enter the instrument tag (B) to be used to identify the recorder on configuration and audit log files. When reviewing data, the instrument tag is used to identify the source of the data, therefore it is important to ensure that the instrument tag is unique to each recorder.

#### 2.2.3 Process Group Configuration

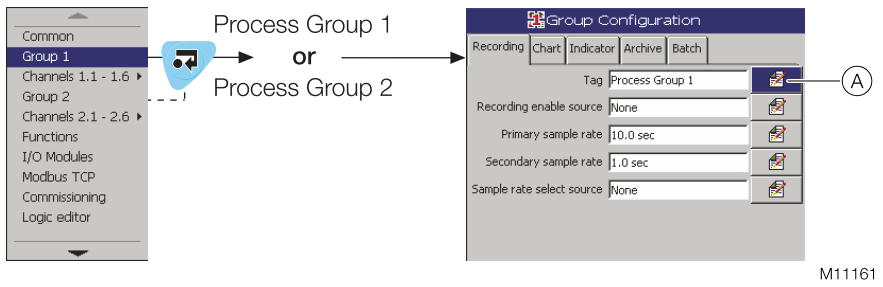

#### Fig. 16: Process Group Configuration

- 1. Open the menu via the "Menu Key" and select "Group 1" resp. "Group 2".
- 2. Enter the process group tag (A) (maximum 20 characters) that appears in the title bar when any operator views from that group are displayed. Each process group tag must be unique.

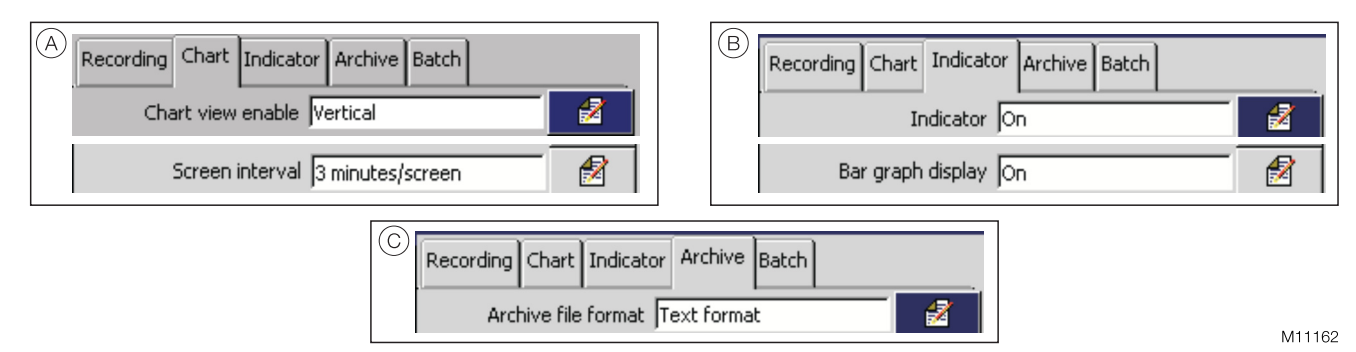

#### Fig. 17: Configuring the Chart view, the Indicator view and archiving

- 3. Switch to the tab "Chart" (A) and configure the following parameters:
  - Select "Horizontal -->" (chart runs left to right with scale bar on left), "Horizontal <--" (chart runs right to left with scale bar on right) or "Vertical" chart view.</li>
  - Set "Screen interval" to the amount of historical data to be displayed on the screen. Available selections are limited by the sample rate selected.
- 4. Switch to the tab "Indicator" (B) and configure the following parameters:
  - Set "Indicator" to "On" to enable the operator to display the Indicator view.
  - Set "Bar graph display" to "On" to add the bar graph display to the Indicator view.
- 5. Switch to the tab "**Archive**" (C) and select the archive file format required. The selected archive file format is applied automatically to both process groups.
  - Text format archived data is stored in a comma separated value (\*.csv).
  - Binary format archived data is stored in a secure binary encoded format.

The files can be read on a PC using ABB's DataManager data analysis software.

#### 2.2.4 I/O Modules

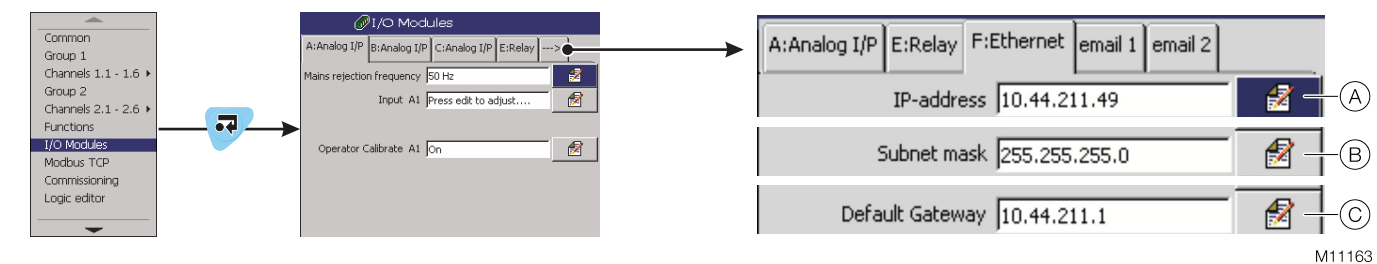

#### Fig. 18: Setup I/O modules

- 1. Open the menu via the "Menu Key" and select "I/O Modules".
- 2. Switch to the tab "F:Ethernet".
- 3. Enter the IP-address (A) assigned to the recorder. The IP address is used by the TCP/IP protocol to distinguish between different devices. Select a not used IP-address in the IP-range of the gateway. If the default IP-address of the gateway is used select "192.168.1.5".
- 4. Enter the subnet mask (B) assigned to the recorder. The subnet mask is used to indicate which part of the IP address is for the network ID and which is for the host ID. If the default IP-address of the gateway is used select 255.255.255.0.
- 5. Enter the IP address ⓒ for the default gateway (router, switch etc.) required to communicate with other networks. This setting may not be required. The default setting is 0.0.0.0.

#### **İ** NOTICE

Changes to the IP address, subnet mask and default gateway are implemented only after the recorder has been power cycled. See also chapter "Exiting Configuration Mode" on page 13.

#### 2.2.5 Modbus TCP configuration

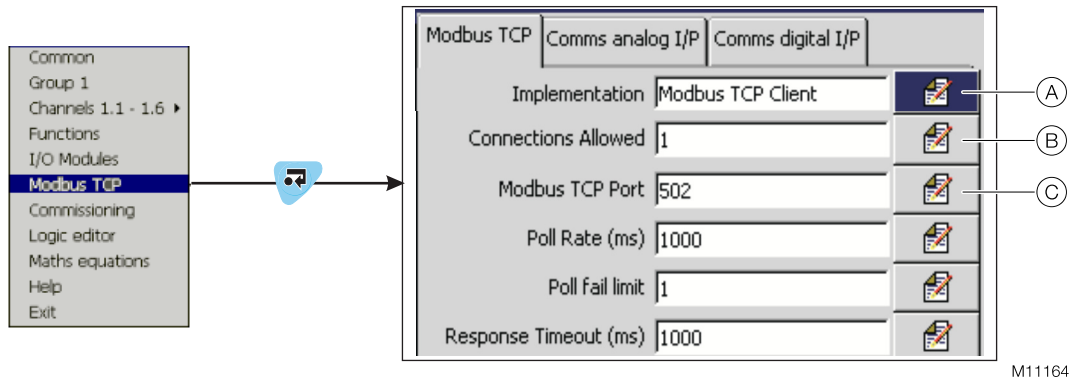

#### Fig. 19: Modbus TCP configuration

- 1. Open the menu via the "Menu Key" and select "Modbus TCP".
- 2. Set "Implementation" (A) to "Modbus TCP Client". The recorder acts as a Modbus Master.
- 3. Set "Connections Allowed" (B) to "1". This is the number of maximum simultaneous TCP/IP connections.
- 4. Set "Modbus TCP Port" (c) to "502". This is the TCP/IP port used by the Modbus TCP network, default port is 502.

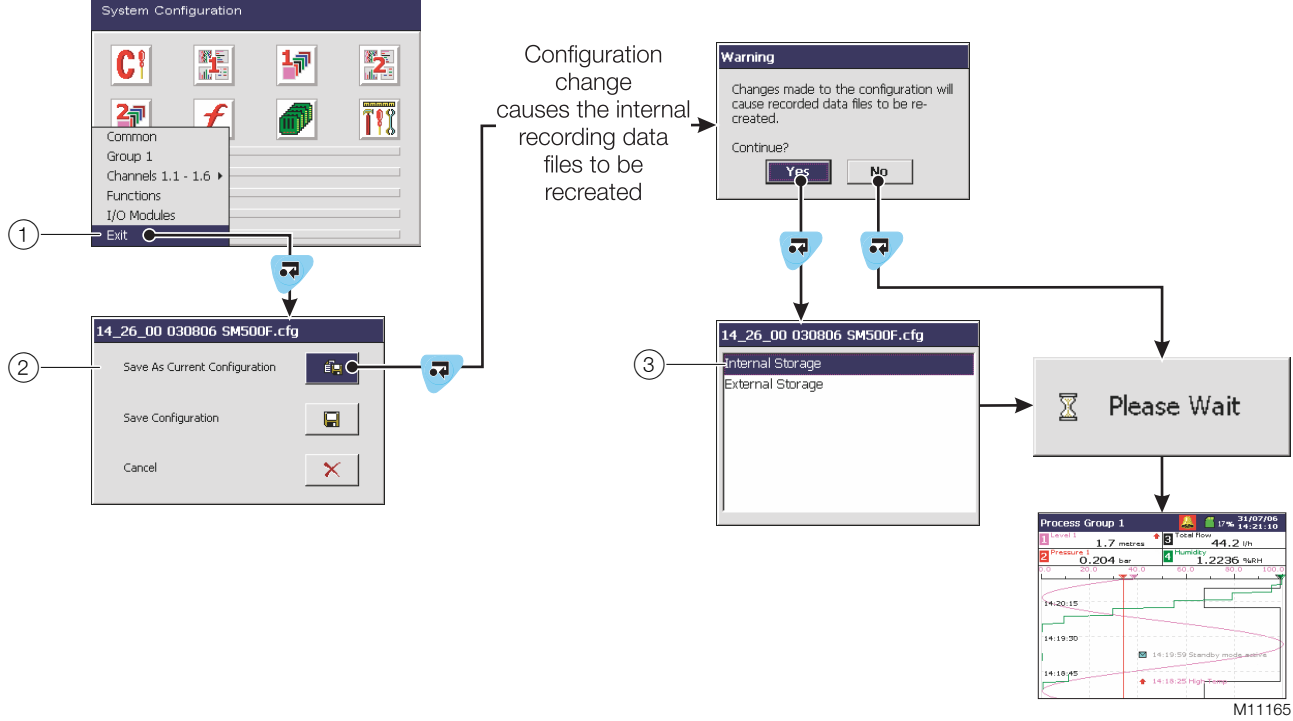

#### 2.2.6 Exiting Configuration Mode

#### Fig. 20: Exiting Configuration Mode

- 1. Open the menu (1), select "Exit" and press the "Enter Key".
- 2. Select "Save as Current Configuration" (2).
- 3. Save the configuration in the internal storage (3).
- 4. Wait until the "Please Wait" message disappears then power down and restart the recorder.

#### 2.3 Modbus Mapping

2.3.1 Configuration Level Access – Edit current configuration

| Operator 1                                                                    |            |           |
|-------------------------------------------------------------------------------|------------|-----------|
| Edit Current Configuration                                                    | <b>₫</b> • | <b>••</b> |
| Open a Configuration                                                          | <b></b>    |           |
| New Configuration                                                             | <b>_</b>   |           |
| Cancel                                                                        | ×          |           |
| Disable recording in configuration                                            |            |           |
| Load security configuration from file Retain security configuration in instru | iment      |           |
|                                                                               | M1116      | 6         |

#### Fig. 21: SM500F - Configuration level

To configure the recorder, press the "Menu Key" and select "Configuration" and "Operator 1" resp. the operator which shall be used. Select "Edit Current Configuration" and press the "Enter Key".

#### 2.3.2 Comms Analog Input Value

1. Open the menu via the "Menu Key" and select "Modbus TCP".

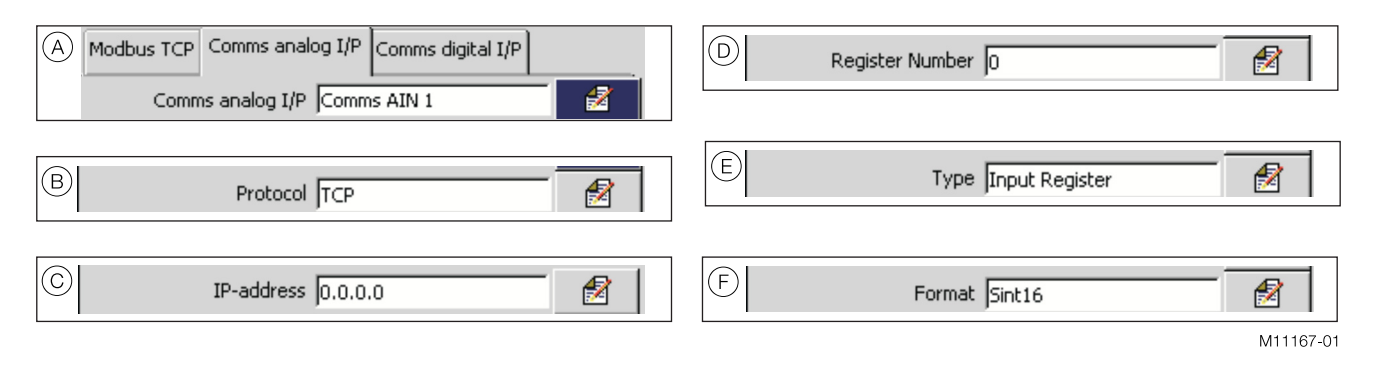

#### Fig. 22: SM500F - Menu "Comms analog I/P"

- 2. Select the input (A) "**Comms analog input**" to hold the data from the nominated slave device. (The nominated slave device is the WirelessHART gateway).
- 3. Select the communications protocol (B) "TCP" (Modbus Transmission Control Protocol).
- 4. Enter the "IP address" (C) which is assigned to the WirelessHART gateway, "Log In" on page 3 or "Log In" on page 7.
- 5. Enter the register number (D) to be read out from the WirelessHART gateway. See examples "Example for Pepperl + Fuchs WHA WirelessHART Gateway" on page 15 and "Example for Emerson Process Management 1420 Smart Wireless Gateway" on page 15.
- 6. Select the register type (E) to be read from the WirelessHART gateway:
  - For use with Pepperl + Fuchs WHA WirelessHART Gateway select "Type": "Input Register".
  - For use with Emerson Process Management 1420 Smart Wireless Gateway select "Type": Holding Register".
- 7. Select the format (F) of the data to be read from the WirelessHART gateway.
  - For use with Pepperl + Fuchs WHA WirelessHART Gateway select "Format": "IEEE".
  - For use with Emerson Process Management 1420 Smart Wireless Gateway select "Format": "Rev. IEEE".
- 8. Note the mapping in the table in chapter "Mapped Modbus Input Register" on page 17.
- 9. Repeat steps 1. to 8. for all devices and values which shall be accessible.

#### Example for Pepperl + Fuchs WHA WirelessHART Gateway

- 1. Take a look into mappings in the table in chapter "Mapped Modbus Input Register" on page 17.
- Calculate the correct register number as follows: "SM500F Register number" = "Start register – 1".
- 3. Enter the calculated register number in the SM500F (see Fig. 22, Pos. (D)).

#### For example:

- Start register is: 1
- Enter register number: 0

#### Example for older Pepperl + Fuchs device revisions

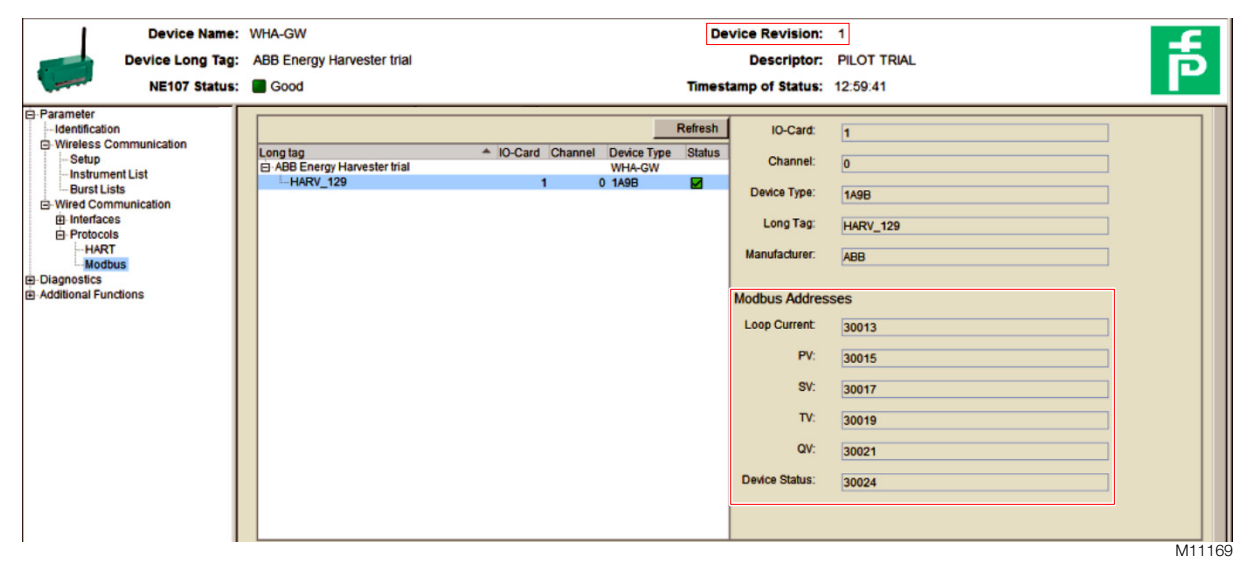

Fig. 23: Example with address offset "30000" for older device revisions

#### **İ** NOTICE

Older gateway revisions may show the Modbus addresses with an offset of "30000"!

- 1. Take a look into mappings in the table in chapter "Mapped Modbus Input Register" on page 17.
- Calculate the correct register number as follows: "SM500F Register number" = "Start register – 30000 – 1".
- 3. Enter the calculated register number in the SM500F (see Fig. 22, Pos. (D)).
  - For example:
    - Start register of "HARV\_129 PV": 30015
    - Enter Register Number: 14

#### Example for Emerson Process Management 1420 Smart Wireless Gateway

- 1. Take a look into mappings in the table in chapter "Mapped Modbus Input Register" on page 17.
- 2. Calculate the correct register number as follows:
  - "SM500F Register number" = "Start register 40000 1".
- 3. Enter the calculated register number in the SM500F (see Fig. 22, Pos.  $\bigcirc$ ).

#### For example:

- Start register of "HARV\_102 -PV": 40001
- Enter Register Number: 0

#### 2.4 Channel Configuration

| Common                                                                                     | Process Group 1,<br>Channels 1.1.to 1.6                           |                 |                          |
|--------------------------------------------------------------------------------------------|-------------------------------------------------------------------|-----------------|--------------------------|
| Group 1<br>Channels 1.1 - 1.6 ▶                                                            |                                                                   | Process Group 1 | 11/04/11<br>17% 15:39:32 |
| Group 2<br>Channels 2.1 - 2.6 ><br>Functions<br>I/O Modules<br>Modbus TCP<br>Commissioning | 1.2         1.4           1.4         1.5           1.6         ↓ | Channel 1.1     | Channel 1.4              |
| Logic editor                                                                               | Setup Source ID None 2                                            | Channel 1.2     | Channel 1.5              |
|                                                                                            | Source ID Digital I/P A1                                          | Channel 1.3     | Channel 1.6              |
|                                                                                            |                                                                   |                 | M11171                   |

#### Fig. 24: Recording Channel Configuration

- Open the menu via the "Menu Key" and select "Channels 1.1 1.6" resp. "Channels 2.1 2.6". The channels are sorted first by column, then by row.
- 2. Define which value shall be shown in which channel and note this in the table in chapter "Mapped Modbus Input Register" on page 17.
- 3. Select the channel to assign.

| A                     |              | ₽°Channel 1.1                |  |  |  |  |
|-----------------------|--------------|------------------------------|--|--|--|--|
|                       | Setup        | Analog I/P A1 Alarm A B C D> |  |  |  |  |
|                       |              | Source ID Comms analog I/P   |  |  |  |  |
|                       |              |                              |  |  |  |  |
|                       | (B)<br>Setup |                              |  |  |  |  |
| Source ID Comms AIN 1 |              |                              |  |  |  |  |

| C     | Engineering range 1.0 - 5.0 metres |        |
|-------|------------------------------------|--------|
| Engir | neering range                      |        |
| D     | Low 1.0                            | 2      |
|       | High 5.0                           |        |
|       | Units metres                       | - 2    |
|       |                                    |        |
|       |                                    |        |
|       |                                    |        |
|       |                                    |        |
| E     |                                    |        |
|       | Tag Level 1                        |        |
| L     |                                    | M11173 |

#### Fig. 25: Channel configuration

- 4. Select the signal source "Comms analog I/P" (A) for the selected channel. Choose "Comms AIN 1" to "Comms AIN 12" (B) as noted in in the table "Mapped Modbus Input Register" on page 17.
- 5. Switch to the tab "**Comms AIN**" and specify the display range (C) and units of the engineering value (D) corresponding to the electrical high and low values. Define the position after decimal point by entering the low value with the desired number. Select the unit to be shown.
- Enter the tag name (E) to be displayed in the Chart and Indicator Views and used to identify the channel in archive files (20 characters maximum). Tags with a high percentage of capital letters and wide characters such as 'W' or 'M' may appear truncated in some Operator views. In such cases, use lower case letters or fewer characters.
- 7. Repeat steps 3. to 6. for all devices and values which shall be accessible.

#### 2.5 Comms analog input failure

For each "Comms analog input" an "Analog Input Failure" is selectable. These "Comms AIN Fail" can be selected for each used "Comms AIN" and might be mapped as described in chapter "Mapped Modbus Input Register" on page 17. The "Comms AIN Fail" will be set to "1" for failures on the mapped device variable and all device malfunctions.

16 TD/Paperless\_recorder/WirelessHART-EN Rev. B | SM500F

## 3 Mapped Modbus Input Register

Gateway:

y: D Pepperl + Fuchs WHA WirelessHART Gateway

□ Emerson Process Management 1420 Smart Wireless Gateway

IP-address: \_\_\_\_ . \_\_\_ . \_\_\_ . \_\_\_ . \_\_\_ . \_\_\_ . \_\_\_ . \_\_\_ . \_\_\_ . \_\_\_ . \_\_\_ . \_\_\_ .

| Long Tag                      | Start-reg. | End-reg. | Value name | Unit | Comms AIN | Group &<br>Channel |
|-------------------------------|------------|----------|------------|------|-----------|--------------------|
| Example line:<br>00-01-12_RED | 1          | 2        | PV         | °C   | 1         | 1.1                |
|                               |            |          |            |      |           |                    |
|                               |            |          |            |      |           |                    |
|                               |            |          |            |      |           |                    |
|                               |            |          |            |      |           |                    |
|                               |            |          |            |      |           |                    |
|                               |            |          |            |      |           |                    |
|                               |            |          |            |      |           |                    |
|                               |            |          |            |      |           |                    |
|                               |            |          |            |      |           |                    |
|                               |            |          |            |      |           |                    |
|                               |            |          |            |      |           |                    |
|                               |            |          |            |      |           |                    |
|                               |            |          |            |      |           |                    |
|                               |            |          |            |      |           |                    |
|                               |            |          |            |      |           |                    |
|                               |            |          |            |      |           |                    |
|                               |            |          |            |      |           |                    |

### 4 ABB WirelessHART default network parameter

|                     | Default       |                        | Notes |
|---------------------|---------------|------------------------|-------|
| Network ID:         | 2747<br>0xABB | decimal<br>hexadecimal |       |
|                     |               |                        |       |
| JoinKey1):          | 0x 5749524    | 15                     |       |
|                     | 0x 4c45535    | 53                     |       |
|                     | 0x 4649454    | łc                     |       |
| 1) 0X = hexadecimal | 0x 444b455    | 59                     |       |

### 5 Device Revisions

| Pepperl + Fuchs WHA WirelessHART Gateway |                         |  |  |
|------------------------------------------|-------------------------|--|--|
| Device                                   | WHA-GW-F2D2-0-AB-Z2-ETH |  |  |
| Device Revision                          | 2                       |  |  |
| Website version                          | 1.0.0.17                |  |  |
| Device type                              | V224                    |  |  |
| Build                                    | 2012-11-20              |  |  |
|                                          |                         |  |  |

| Emerson Process Management 1420 Smart Wireless Gateway |                         |  |  |
|--------------------------------------------------------|-------------------------|--|--|
| Device                                                 | 1420A2A3A4              |  |  |
| Device Revision                                        | 01420-1509-3401 Rev. AB |  |  |
| SW Rev.                                                | 3.9.9                   |  |  |

| Field mountable videographic recorder SM500F |                      |  |  |
|----------------------------------------------|----------------------|--|--|
| Туре                                         | SM501FC/B0E0020E/STD |  |  |
| System version                               | SM500 1002.02.033    |  |  |
| Software Version                             | SM500 2001.04.035    |  |  |

### 6 Revision history

| Rev. | Description of Version/Changes                                 | Primary Author(s) | Date       |
|------|----------------------------------------------------------------|-------------------|------------|
| А    | Draft Version                                                  | Hendrik Deckert   | 2016-03-15 |
| В    | Ch. 2.3 Emerson Process Management 1420 Smart Wireless Gateway | Hendrik Deckert   | 2016-03-16 |
|      | added                                                          |                   |            |
|      |                                                                |                   |            |

# Notes

# Contact us

To find your local ABB contact visit: www.abb.com/contacts

For more information visit: www.abb.com/measurement

#### Note

We reserve the right to make technical changes or modify the contents of this document without prior notice.

With regard to purchase orders, the agreed particulars shall prevail. ABB does not accept any responsibility whatsoever for potential errors or possible lack of information in this document.

We reserve all rights in this document and in the subject matter and illustrations contained therein. Any reproduction, disclosure to third parties or utilization of its contents – in whole or in parts – is forbidden without prior written consent of ABB.

Copyright© 2017 ABB All rights reserved

3KXR100502R2901

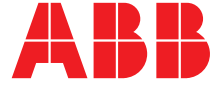